## 通訳案内士登録情報検索サービスの使い方【概要版】

※サービスの登録番号(10桁)がわからない方や、都道府県にメールアドレスの登録がお済みでない方は、 ご自身の通訳案内士登録がある都道府県の担当窓口にお問い合わせください。

初めてログインされる方は、下記の URL にアクセスし初期設定を行ってください。 <u>https://japanese-nationalguide.jp/jtap/agreeTermsOfServiceGuide/</u>

## 初期設定(パスワード設定)の方法

| <ul> <li>・ビンド時間時の()、電り/-1/5 米周にな。</li> <li>① 利用規約に含意してチェックを入れる。</li> <li>③ 中ビス登録番号を入力し、OK をクリック。</li> <li>③ 自治体に登録した E-mail に初期パスワードがメールで届くので、初期パスワードを入力し、OK をクリック。</li> <li>③ 自治体に登録した E-mail に初期パスワードがメールで届くので、初期パスワードを入力し、DK とクリック。</li> <li>③ 自治体に登録した E-mail に初期パスワードがメールで記載された UR Lをクリック。</li> <li>④ サービス登録番号をたほどのメールに記載された UR Lをクリック。</li> <li>● パービス登録番号をたほどのメールに記載された UR Lをクリック。</li> <li>● パービス登録番号をたほどのメールに記載された UR Lをクリック。</li> <li>● 「パービス登録番号をたほどのメールに記載された UR Lをクリック。</li> <li>● パービス登録番号をたほどのメールに記載された UR Lをクリック。</li> <li>● パービス登録番号をたほどのメールに記載された初期パスワードを入力し、ロガインをクリック。</li> <li>● 「日のど母となりますの」</li> <li>● 「ロジードは金母をたなりますの」</li> <li>● 画面の指示に従い、パスワードを2 回 スカし、変更をクリック。</li> <li>● 歴史となりますので、忘れないようい、受圧したパスワードはサービスを利用する際に必要をなりますので、忘れないよう</li> <li>● 「ロンマ」となりますので、忘れないよういしてください。</li> </ul> | <ul> <li>利用規約はこちら</li> <li>図利用規約に同意して、通訳案内士登録情報検索サービスを利用します。</li> </ul>                                                    |                                                                                   |
|----------------------------------------------------------------------------------------------------|----------------------------------------------------------------------------------------------------|-----------------------------------------------------------------------------------|
|                                                                                                    | サービス利用開始のご案内メールを送信します。 サービスの登録番号(10桁)を入力してください。                                                                            | ① 利用規約に合意してチェックを入れる。<br>② サービス登録番号を入力し、OKをクリ                                      |
| パロワード支援時間報告ワービスがある目転信メールです。           パロワービスプロ場合 単           第二四日は支援時間報告ワービスに見のイレビスであります。           WTD/1/27 - ドズ銀管別は登場時報告ワービスに見のイレビスであい。           (3) 自治体に登録した E-mail に初期パ<br>スワードがメールで届くので、初期パスワ<br>- ドをコピーレてメールに記載された UR<br>しをクリック。           111111111111111111111111111111111111                                                                                                    | 登録番号*     999EN00001     ×       (*は必須項目です)                                                                                | ック。                                                                               |
|                                                                                                    | ОК                                                                                                    |                                                                                   |
| <ul> <li>         は認知は主意情報報告サービス初生報告</li> <li>         は認知は主意情報報告サービスのご得用ありがとうございます。<br/>(1) パワードで達成認知は意意情報報告サービスにログインしてください。         <ul> <li></li></ul></li></ul>                                                                                                    | <br>通訳案内士登録情報検索サービスからの自動配信メールです。<br>                                                                                       | ③ 自治体に登録した E-mail に初期パ                                                            |
| <ul> <li></li></ul>                                                                                                    | 通訳案内士登録情報検索サービス利用者 様<br>通知案内士登録情報検索サービスの「利用者」は、レスゴギロ主要                                                                     | スワードがメールで届くので、初期パスワ                                                               |
| <ul> <li>L をクリック。</li> <li>L をクリック。</li> <li>L をクリック。</li> <li>L をクリック。</li> <li>L をクリック。</li> <li>L をクリック。</li> <li>L をクリック。</li> <li>L をクリック。</li> <li>L をクリック。</li> <li>L をクリック。</li> <li>L をクリック。</li> <li>L をクリック。</li> <li>L をクリック。</li> <li>L をクリック。</li> <li>L をクリック。</li> </ul>                                                                                                    | Jan Artin 1 立体 Interverter アービスの Control アンバン ここでいます。<br>以下のパスワードで通訳案内士登録情報検索サービスにログインしてください。<br>Canal Destruction         | ードをコピーしてメールに記 載された UR                                                             |
| <ul> <li>**:20- F09 #SMRU 224時間です。<br/>**:20- F09 #SMRU 224時間です。<br/>**:20- F01 #SMRU 254 #E11 **:5 *:5 #E11 **:5 *:5 #E11 **:5 *:5 *:5 *:5 *:5 *:5 *:5 *:5 *:5 *:</li></ul>                                                                                                    | https://xxxx/xxixx/guide                                                                                                   | L をクリック。                                                                          |
| <ul> <li>         ・・・・・・・・・・・・・・・・・・・・・・・・・・・・・</li></ul>                                                                                                    | ※バスワードの有効期限は24時間です。<br>※24時間を超過した場合は上記URLからバスワードを再発行してください。<br>※このメールは送信専用メールアドレスから送信されています。ご返信頂いても回答はできませんのであらかじめご了承ください。 |                                                                                   |
| リンパン       ************************************                                                                                                    | 通訳案内士登録情報検索サービス<br>大大学                                                                                                    | <ul> <li>④ サービス登録番号と先ほどのメールに</li> <li>記載された初期パスワードを入力し、ロ<br/>グインをクリック。</li> </ul> |
| ・・・・・・・・・・・・・・・・・・・・・・・・・・・・・・・・・・・・                                                                                                    | ログイン<br>サービスの単語単く1980 と 420-153 と 21 T(Fats)<br>(4) 単分量で3 単分量の0001                                                         | URL : <u>https://japanese-nationalg</u>                                           |
| <ul> <li></li></ul>                                                                                                    |                                                                                                    |                                                                                   |
| パスワード変更       パスワードは8 術以上で、半角英字(大文字)、半角数字をそれぞれー文字以上使用してびださい。         第ルレッパスワード・       パスワードは8 術以上で、半角英字(大文字)、半角数字をそれぞれー文字以上使用してびださい。         第し、いパスワード・       パスワードは8 術以上で、半角英字(大文字)、半角数字をそれぞれー文字以上使用してびださい。         第し、いパスワード・       パスワードは8 術以上で、半角英字(大文字)、半角数字をそれぞれー文字以上使用してびださい。         第し、いパスワード・       パスワードは700~ドは90~ビスクードは90~ビスを利用す         新し、いパスワード(確認用)・       ●         第10~10~20~ド(確認用)・       ●                                                                                                    | A スワード・<br>(* 国連携語目です)                                                                                                    |                                                                                   |
| パスワード変更       パスワードは8 都以上で、半角英字(大文字)、半角英字(小文字)、半角数字をされぞれ一文字以上使用してびたさい。         第1,117スワード・       パスワードは8 都以上で、半角英字(大文字)、半角数字をされぞれ一文字以上使用してびたさい。         現在のパスワード・       パスワードは8 都以上で、半角英字(大文字)、半角数字をされぞれ一文字以上使用してびたさい。         第4,111スワード(確認用)・       ・・・・・・・・・・・・・・・・・・・・・・・・・・・・・・・・・・・・                                                                                                    | ∎⊄/d≥                                                                                                    | <u>除は毎回必要となります。</u>                                                               |
| 新しいパスワード・       パスワードは8 新以上で、半角英字(大文字)、半角英字(小文字)、半角数字をそれぞれ一文字以上使用してださい、現在のパスワード、10前~40前に使用したパスワードは使用できません。       入力し、変更をクリック。         新しいパスワード(確認用)・       ・・・・・・・・・・・・・・・・・・・・・・・・・・・・・・・・・・・・                                                                                                    | パスワード変更                                                                                                    | ⑤ 画面の指示に従い、パスワードを2回                                                               |
| ・・・・・・・・・・・・・・・・・・・・・・・・・・・・・                                                                                                    | 新しいパスワード・ パスワードは8桁以上で、半角英字(大文字)、半角英字(小文字)、半角鼓字をそれぞれ一文字以上使用してください。                                                          | 入力し、変更をクリック。                                                                      |
| 新しい ジスワード(確認用)・                                                                                                    | (5) 現在の) ハイソート、1つ前~4つ前に使用したバスワードは使用できません。<br>                                                                              | ※ 設定したパスワードはサービスを利用す                                                              |
| <u>うにしてください。</u>                                                                                                    | 新し、い パスワード(確認用)*                                                                                                    | る際に必要となりますので、忘れないよ                                                                |
| 変更対                                                                                                    | 支更对合                                                                                                    | うにしてください。                                                                         |

※上記手順に従っても正常にログインできない場合等、サービス操作に関するお問い合わせは、 通訳案内士登録情報検索サービス問合せ窓口までご連絡下さい。(メール窓口のみ)

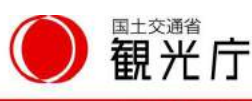

M a i l : info-nationalguide@nes.jp.nec.com

## 通訳案内士登録情報検索サービスの使い方【概要版】

Ⅱ 2回目以降のログイン

2回目以降にログインするときは次の手順でログインします。

| 通訳案内土登録情報検索サービス         小水ドド         ログイン         レービスの空発電気(10%)とパスワードを入力してくたさい。         2000001         パロクード・         (*国会報電気(10%)とパスワードを入力してくたさい。         (*国会報電気(10%)とパスワードを入力してくたさい。         (*国会報電気(10%)とパスワードを入力してくたさい。         (*国会報電気(10%)とパスワードを入力してくたさい。                                          | <ol> <li>リービス登録番号と1回目の<br/>ログインの時に設定したパスワー<br/>ドを入力し、ログインをクリック。<br/>「追加認証」の画面に移動。</li> </ol> |  |
|----------------------------------------------------------------------------------------------------|----------------------------------------------------------------------------------------------|--|
| 追加認証<br><sup>認証キーをメールしました。</sup><br>メールに記載されている認証キーを入力してOKをクリックしてください。<br>② 認証キー・<br>OK                                                                                                    | <ol> <li>認証キーを入力する画面になり<br/>ますが、自治体に登録した E-m<br/>ail に認証キーが届くので、そちら<br/>を確認。</li> </ol>      |  |
| <ul> <li>通訳案内土登録情報検索サービスからの自動配信メールです。</li> <li>通訳案内土登録情報検索サービス利用者 様</li> <li>通訳案内土登録情報検索サービスのご利用ありがとうございます。 ③</li> <li>以下の認証キーを利用してログインしてください。</li> <li>V-Kcd</li> <li>X:Cのメールは送信専用メールアドレスから送信されています。ご返信頂いても回答はできませんのであらかじめご了承ください。</li> <li>※通訳案内土登録情報検索サービスに関するお問い合わせは「問い合わせ先のメールアドレス」までお願い取します</li> </ul> | <ol> <li>メールに記載している認証キー<br/>をコピー。</li> </ol>                                                 |  |
| 追加認証<br>認証キーをメールしました。<br>メールに記載されている認証キーを入力してOKをクリックしてください。<br>④ 認証キー* ・・・・・  OK                                                                                                    | ④ ③でコピーした認証キーを貼り<br>付けて、OK をクリック。                                                            |  |
| 通訳ガイド情報登録・修正・参照<br>「Web公園する」にチェックした項目のあが公園されます。公園設定は翌日反映されます。<br>公園されたいる場本常報については、台油浴をの個人修断保護条制によって経過されているため、本人の公園素想がない限りは表示できません。<br>対助業紙し入りにため古を保存した時点でなど公園されます。<br>電話番号とメールアドレスについては、対加修縦に登録する事で公園することもできます。                                                                                              | ⑤ 以上でログイン完了です。<br>毎回この手続きが必要になりま<br>すが、皆様により安全にサービスを<br>ご利用いただくためですので、ご理<br>解ください。           |  |
| <ul> <li>※上記手順に従っても正常にログインできない場合等、サービス操作に関するお問い合わせは、</li> <li>通訳案内士登録情報検索サービス問合せ窓口までご連絡下さい。(メール窓口のみ)</li> <li>Mail Linfo-nationalquide@nessip.nec.com</li> </ul>                                                                                                    |                                                                                              |  |

M a i l : info-nationalguide@nes.jp.nec.com

Ministry of Land, Infrastructure, Transport and Tourism Japan Tourism Agency